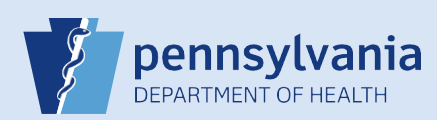

## Changing the Filing Registrar (from a Local Registrar to a Deputy) Within the Local Registration District

| 1                                                                                                    | From the death case, click the <b>Disposition</b> link on<br>the <i>Personal Information</i> section of the Death<br>Registration Menu.<br>Personal Informati<br>Decedent<br>Resident Address<br>Family Members<br>Informant<br>Disposition<br>Decedent Attributes | On Click the Registrar Lookup icon to search for the Deputy.                                                                                                    |
|----------------------------------------------------------------------------------------------------|----------------------------------------------------------------------------------------------------|----------------------------------------------------------------------------------------------------|
| 3 Enter the first few letters of the Deputy's Last Name followed by the Wildcard symbol (%), then click the Search button.      Image: Search     Image: Search |                                                                                                    |                                                                                                    |
| 4                                                                                                    | Click the <b>select</b> link for the Deputy.                                                                                                    | Lookup Local Registrar  Last Name Sm% First Name Search  License Number Last Name Suffix First Name Middle Name Street Number Street Name Smith Debbie select                                                                                                    |
| 5                                                                                                    | The newly selected Deputy now displays<br>In the <b>Registrar</b> field.                                                                                                    | Filing Registrar     Filing Registrar Office     Schroder, Rick: 00-000     Registrar     Registrar     Schroder, Rick: 00-000     Registrar     Schroder, Rick: 00-000     Registrar     Schroder, Rick: 00-000     Schroder, Rick: 00-000     Registrar     Schroder, Rick: 00-000     Schroder, Rick: 00-000 < |
| 6                                                                                                    | Click Save to retain this change.                                                                                                    | Validate Page Next Clear Save Return                                                                                                    |

Page 1 of 1